## Ohjelma – Asennus

| <ol> <li>Sähköpostissa tulleessa kutsussa on linkki,<br/>mistä ohjelma voidaan asentaa.</li> </ol> |
|----------------------------------------------------------------------------------------------------|
| 2. Kutsussa on myös ohjeita liittyen ohjelman                                                      |
| käyttöönottoon.                                                                                    |
|                                                                                                    |
|                                                                                                    |
|                                                                                                    |
|                                                                                                    |
|                                                                                                    |
|                                                                                                    |

| Opening OnlineInstaller.exe                                                                                                    | Valitse 'Save file'/'Tallenna'. |
|----------------------------------------------------------------------------------------------------|---------------------------------|
| You have chosen to open           Image: NexeticOnlineInstaller.exe           which is a: Binary File           from: http://backupdcf.nexetic.com           Would you like to save this file?         Save File     Cancel |                                 |

| Open Executable File?                                                                                                    | Paina OK.                                                       |
|----------------------------------------------------------------------------------------------------|-----------------------------------------------------------------|
| <ul> <li>"NexeticOnlineInstaller(8).exe" is an executable file. Executable files may contain viruses or other malicious code that could harm your computer. Use caution when opening this file. Are you sure you want to launch "NexeticOnlineInstaller(8).exe"?</li> <li>Don't ask me this again</li> </ul> | Kysymys ilmestyy<br>siksi että tiedosto<br>on .exe<br>muodossa. |

| Julkais<br>suoritta | sijan vahvistaminen ei onnistunut. Haluatko varmasti<br>aa tämän ohielman?                                                                                                    | Jos haluat keskeyttaa valitse 'Peruuta'. |
|---------------------|----------------------------------------------------------------------------------------------------|------------------------------------------|
|                     | Nimi: NexeticOnlineInstaller(8).exe                                                                                                    |                                          |
|                     | Julkaisija: <b>Tuntematon julkaisija</b>                                                                                                    |                                          |
|                     | Tyyppi: Sovellus                                                                                                    |                                          |
|                     | Mistä: C:\Documents and Settings\asus\Omat tiedostot\D                                                                                                    |                                          |
| 🔽 Kysy              | Suorita Peruuta<br>v aina ennen tämän tiedoston avaamista                                                                                                    |                                          |
| 8                   | Tällä tiedostolla ei ole kelvollista digitaalista allekirjoitusta, joka<br>vahvistaisi sen julkaisijan. Suorita vain sellaisia ohjelmia, joiden<br>julkaisijaan luotat – Suoritettavien ohjelmien valitseminen |                                          |

| Valitse asentamisen aikana käytettävä kieli: |
|----------------------------------------------|
|                                              |
| Suomi                                        |
| English                                      |

Valitse asennuksen aikana käytettävä kieli. Kun olet valinnut kielen paina OK.

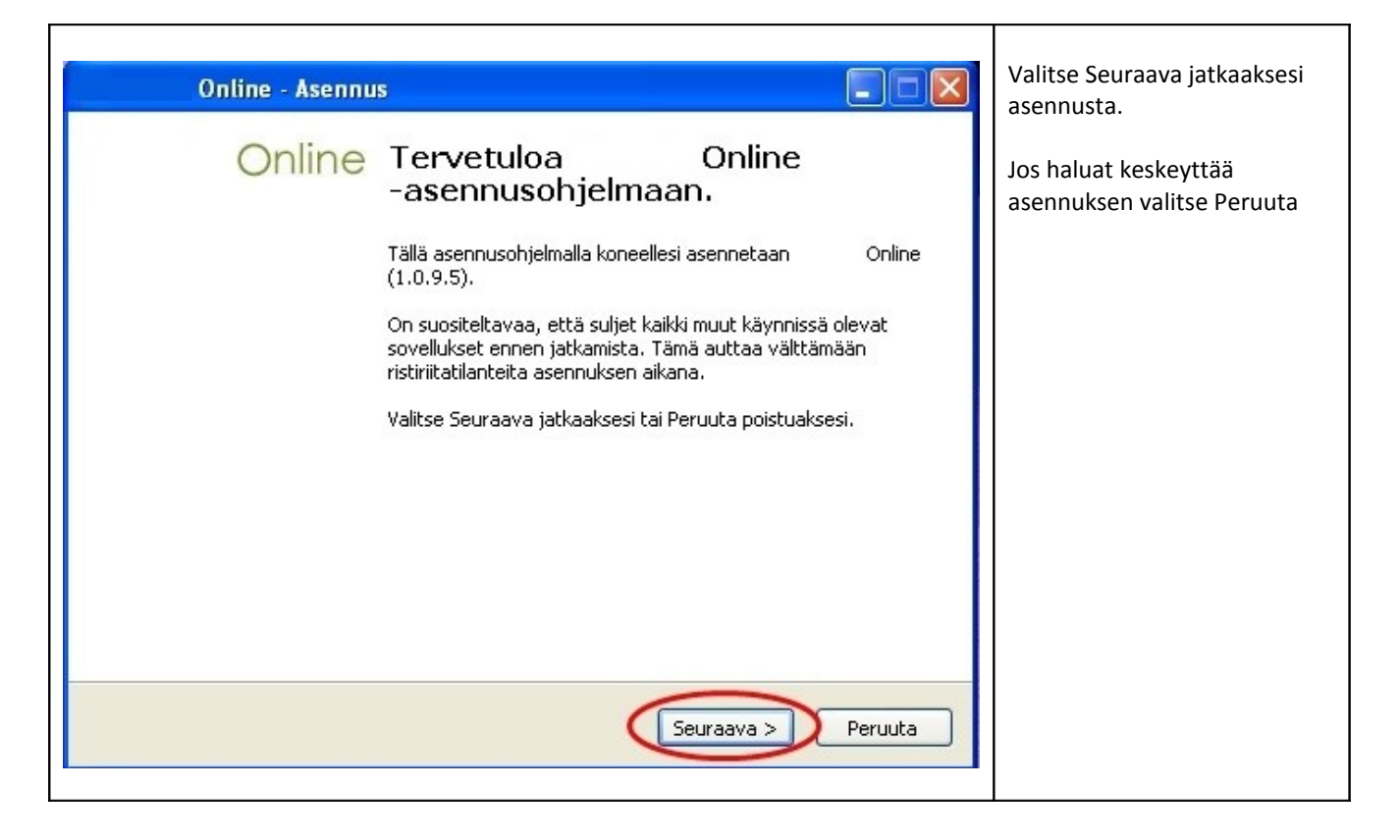

| Online - Asennus                                                                                                    |                                                                                                 | hyväksy sen jälk            |
|----------------------------------------------------------------------------------------------------|-------------------------------------------------------------------------------------------------|-----------------------------|
| Käyttöoikeussopimus<br>Lue seuraava tärkeä tiedotus ennen kuin jatkat.                                                                                                    |                                                                                                 | sopimus. 2. Valitse sen jäl |
| Lue seuraava käyttöoikeussopimus tarkasti. Sinun<br>haluat jatkaa asentamista.                                                                                                    | äytyy hyväksyä sopimus, jos                                                                     | 'Seuraava'                  |
| Nämä lisenssiehdot muodostavat olennaisen osa<br>tehtävää sopimusta, jonka liitteenä ne ovat.<br>Lisenssiehtojen tarkoituksena on kuvata<br>ohjelman ja siihen liittyvien palveluiden käyttööik<br>Mikäli Asiakas ottaa käyttöön | . Asiakkaan ja välilli<br>Asiakkaalle lisensoimai<br>sutta.<br>keudella suojattuja ohjelmistoji | lä<br>in                    |
| O En hyväksy sopimusta                                                                                                    | kennena anolari da oulerunai ol                                                                 | a 💌                         |
| < Ta                                                                                                    | aisin (Seuraava > )                                                                             | 2 ta                        |

| Online - Asennus                                             | 1. Valitse mihin<br>kansioon ohielma |
|--------------------------------------------------------------|--------------------------------------|
| Valitse kohdekansio         Mihin Nexetic Online asennetaan? | asennetaan.                          |
| Online asennetaan tähän kansioon.                            | 'Seuraava'.                          |
| C:\Program Files                                             |                                      |
|                                                              |                                      |
| Vapaata levytilaa tarvitaan vähintään 20.5 Mt.               |                                      |
|                                                              |                                      |
|                                                              |                                      |

| Online - Asennus                                                                                                    | <b>1.</b> Valitse 'Seuraava' |
|----------------------------------------------------------------------------------------------------|------------------------------|
| Valitse muut toiminnot         Mitä muita toimintoja suoritetaan?                                                                |                              |
| Valitse muut toiminnot, jotka haluat Asennuksen suorittavan samalla kun<br>Online asennetaan. Valitse Seuraava, kun olet valmis. |                              |
| Lisäkuvakkeet:                                                                                                    |                              |
| ☑ Luo kuvake pikakäynnistyspalkkiin                                                                                              |                              |
| < Takaisin (Seuraava >) Uta                                                                                                    |                              |

Т

Г

| Online - Asennus                                                                                                    | 1. Valitse 'Asenna |
|----------------------------------------------------------------------------------------------------|--------------------|
| Valmiina asennukseen     Image: Construction of the sennettavaksi.                                                            |                    |
| Valitse Asenna jatkaaksesi asentamista tai valitse Takaisin, jos haluat tarkastella<br>tekemiäsi asetuksia tai muuttaa niitä. |                    |
| Kohdekansio:<br>C:\Program Files                                                                                              |                    |
| Muut toiminnot:<br>Lisäkuvakkeet:<br>Luo kuvake pikakäynnistyspalkkiin                                                        |                    |
| ✓                                                                                                    |                    |
| < Takaisin Asenna ta                                                                                                    |                    |

| Online - Asennus<br>Online Online - Asennuksen<br>viimeistely<br>Online on nyt asennettu. Sovellus voidaan käynnistää<br>valitsemalla jokin asennetuista kuvakkeista.<br>Valitse Lopeta poistuaksesi Asennuksesta. | Valitse 'Käynnistä', näin<br>ohjelma käynnistyy<br>itsestään asennuksen<br>jälkeen.<br>Lopuksi paina 'Lopeta' |
|----------------------------------------------------------------------------------------------------|----------------------------------------------------------------------------------------------------|
| Lopeta                                                                                                    |                                                                                                    |

| ASENNUSTUNNUKSET                                                                                                    |                                                                      | <ol> <li>Syötä sähköpostissa<br/>tullut käyttäjätunnus ja<br/>aktivointikoodin kyseisiin<br/>kenttiin.</li> </ol> |
|----------------------------------------------------------------------------------------------------|----------------------------------------------------------------------|----------------------------------------------------------------------------------------------------|
| Backup -ohjelmaan, anna ne alla oleviin ke<br>Jatka. Jos sinulla ei ole tunnuksia, voit luo<br>valitsemalla "Kokeile veloituksetta". | enttiin ja valitse<br>da uuden tilin<br><u>Kokeile veloituksetta</u> | <b>2.</b> Valitse sen jälkeen<br>'Jatka'.                                                                         |
| Käyttäjätunnus*<br>Aktivointikoodi* Xi                                                                                               | .com                                                                 |                                                                                                    |
| LOPETA                                                                                                    | Z JATKA >                                                            |                                                                                                    |

| Tilin tiedot<br>Käyttäjätunnus*<br>Tietokoneen tunnus*<br>Sähköposti*<br>Asennuksen tyyppi<br>Etunimi<br>Sukunimi<br>Gsm                        | YO               | .com |         | <ol> <li>Tarkista että tiedot ovat<br/>oikein. Tähdellä merkityt<br/>tiedot tulee olla<br/>täytettynä.</li> <li>Valitse sen jälkeen<br/>'Jatka'.</li> </ol>                                                            |
|----------------------------------------------------------------------------------------------------|------------------|------|---------|----------------------------------------------------------------------------------------------------|
| < TAKAISIN                                                                                                    |                  |      | JATKA > |                                                                                                    |
| Valitse kansiot ja tiedostot va<br>Valitse kansiot ja tiedostot va<br>Suosikit<br>Omat Dokumentit<br>Outlook<br>C:\<br>C:\<br>C:\<br>E:\<br>F:\ | rmuuskopiointiin |      |         | <ol> <li>Valitse mitkä kansiot ja<br/>tiedostot<br/>varmuuskopioidaan.<br/>Älä kuitenkaan valitse esim.<br/>koko C-asemaa, vaan vain<br/>silla sijaitsevat tärkeät<br/>tiedostot.</li> <li>Valitse 'Jatka'.</li> </ol> |

| .aske tilankäyttö | Kansion tiedostot: |
|-------------------|--------------------|
|                   | TYHJENNÄ           |
|                   | 2                  |

| Ajastusasetukset<br>Ajastettu varmistus näällä | ✓                                                                   | 1. Valitse 'Ajastettu<br>varmistus päällä', valitse<br>tämän jälkeen ajankohta ja<br>päivät milloin<br>varmuuskopiointi tulee<br>suorittaa. |
|------------------------------------------------|---------------------------------------------------------------------|----------------------------------------------------------------------------------------------------|
| Kellonaika<br>Viikonpäivät                     | 16 🔽 : 00 🔽<br>Maanantai<br>Tiistai                                 | <b>2.</b> Valitse 'Jatka'.                                                                                                    |
|                                                | <ul> <li>Keskiviikko</li> <li>Torstai</li> <li>Perjantai</li> </ul> |                                                                                                    |
|                                                | Lauantai<br>Sunnuntai                                               |                                                                                                    |
|                                                |                                                                     |                                                                                                    |
| < TAKAISIN                                     |                                                                     |                                                                                                    |

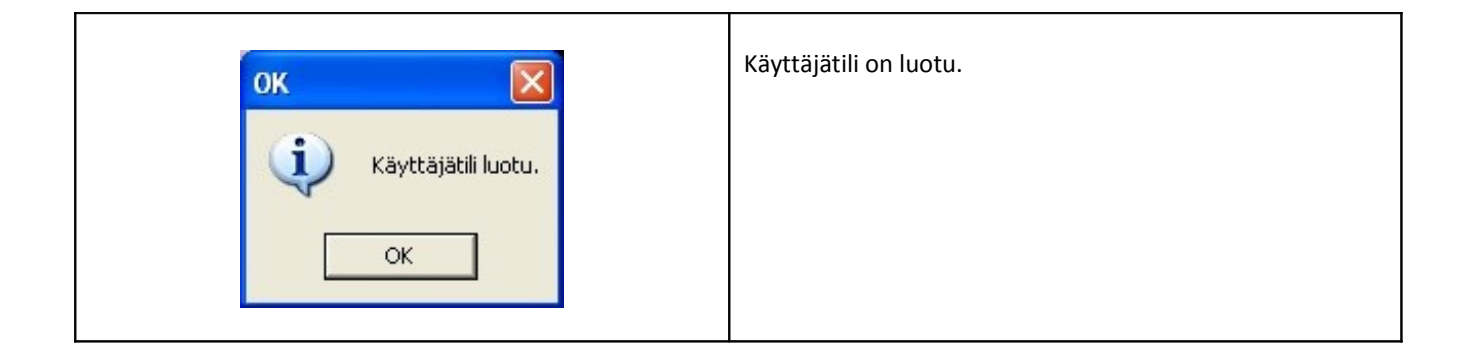